# PLAY Membership Guide

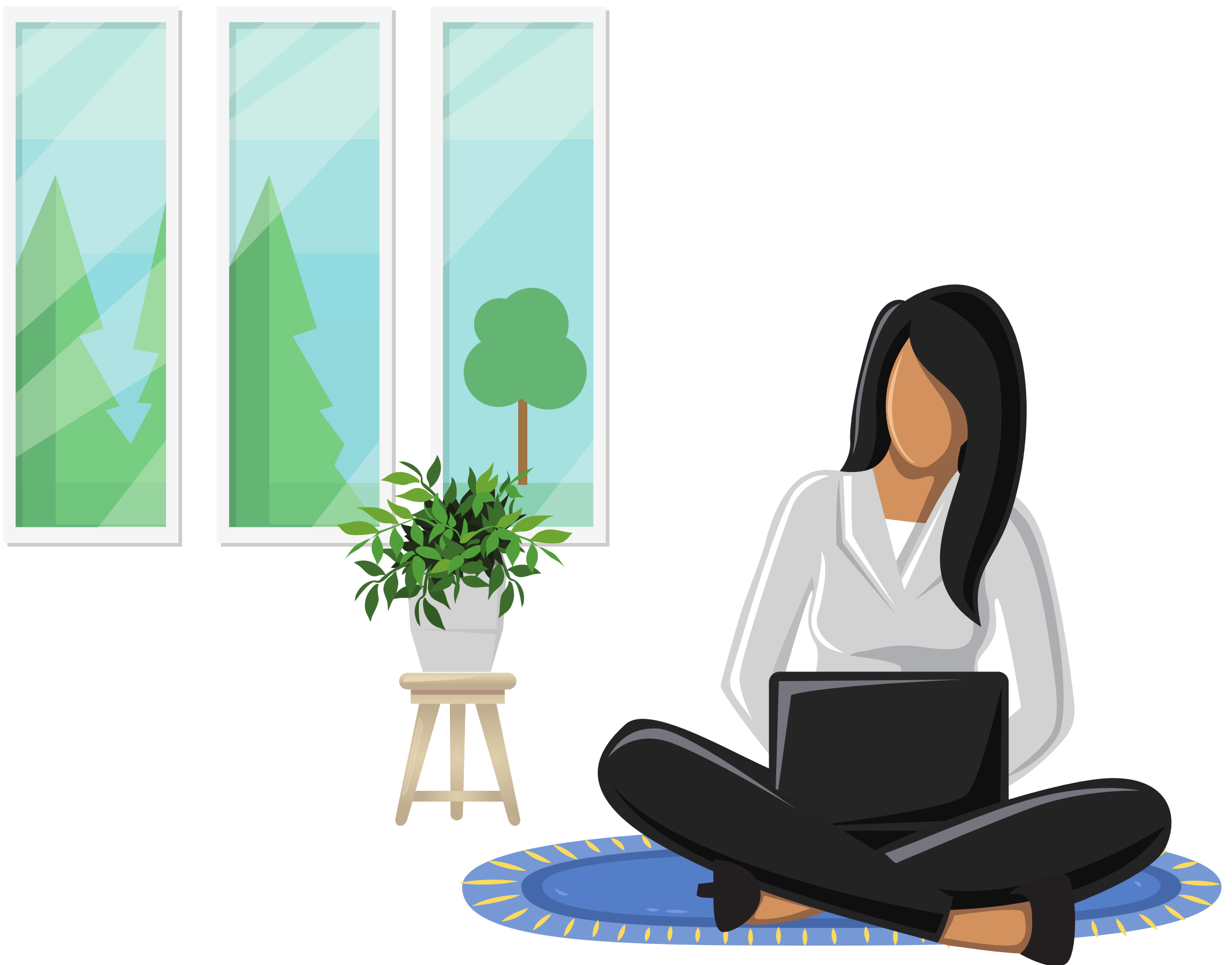

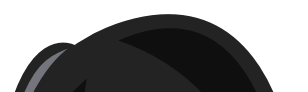

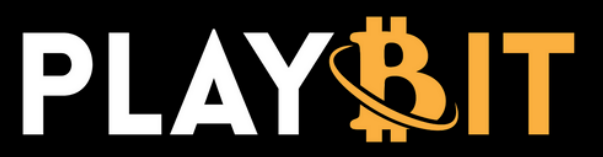

#### DESCRIPTION

**Welcome!** Joining the private PlayBit Discord server is easy. Once you're in, you will have access to the rooms, resources and support from our team. From the account dashboard, you will be able to manage your account, cancel, update billing information and manage your referral rewards. To contact us, visit **playbit.info/contact-us/** 

# HOW TO GAIN ACCESS TO THE PRIVATE PLAYBIT DISCORD SERVER

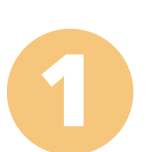

Purchase a membership from the website: playbit.info

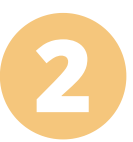

From the homepage, click **"JOIN NOW"** or **"MEMBERSHIPS"**.

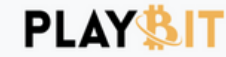

Join now >

Learn more about us >

# We teach you how to trade Stocks

Take the guesswork out of trading and start earning residual income today.

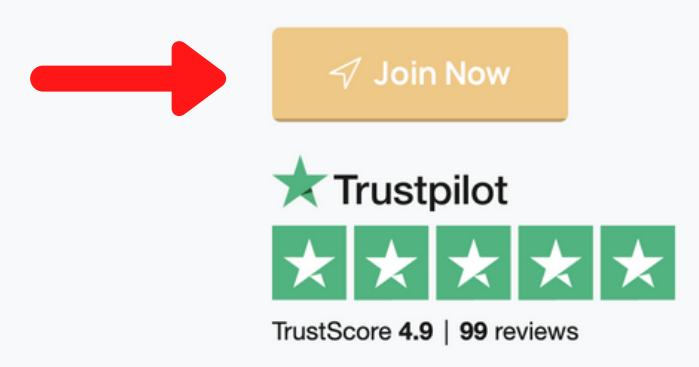

| 3:00                                                                                   |                                                                   |
|----------------------------------------------------------------------------------------|-------------------------------------------------------------------|
| Investing <b>if Free Stock</b><br>\$12,572.39<br>\$11,488.82 (1,060.27%) Past 3 Months |                                                                   |
|                                                                                        | e • • • • • • • • • • • • • • • • • • •                           |
| 1D 1W 1M 3M 1Y ALL<br>Buying Power \$5.39                                              | yboy Q 🚉                                                          |
| MarketWatch 19m<br>Snap Inc. stock rises Thursday,<br>outperforms market               | es over the weekend so do these<br>1                              |
| View Article >                                                                         | 1yboy Today at 11:46 AM<br>Trades 505<br>1 20.94% \$1,212.50 2.40 |
|                                                                                        | SITBOT                                                            |

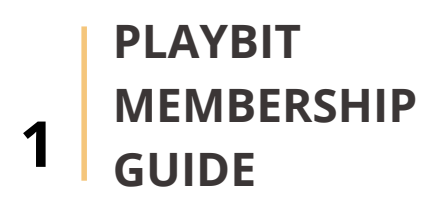

# How to Subscribe to PlayBit

3

On the **MEMBERSHIPS** page, select the desired subscription

| Mambarahina                                                                     |                          |                                     |  |  |
|---------------------------------------------------------------------------------|--------------------------|-------------------------------------|--|--|
| Memberships                                                                     |                          |                                     |  |  |
| Whether you're looking to become a full-time day trader, part-time investor, or |                          |                                     |  |  |
| are interested in a guided approach to analysis, we have a package for you.     |                          |                                     |  |  |
|                                                                                 |                          |                                     |  |  |
| L                                                                               |                          |                                     |  |  |
|                                                                                 |                          |                                     |  |  |
|                                                                                 | PLAYBIT PREMIUM          | PRIVATE CLIENT                      |  |  |
|                                                                                 | \$125 <sub>/month</sub>  | \$245 <sub>/month</sub>             |  |  |
|                                                                                 | For the beginner         | For the advanced                    |  |  |
|                                                                                 | Instant trade entry/exit | Everything in premium, plus         |  |  |
| Something for                                                                   | signals                  | Live Trading Streams                |  |  |
| everybody                                                                       | 🗳 24/7 Trading Chat      | Direct Contact during trading       |  |  |
| Join our community of like-minded individuals and start earning residual        | Stocks/Options & Penny   | Small Business Guidance             |  |  |
| Income today.                                                                   | Stock Trades             |                                     |  |  |
| are agreeing to our disclaimers, ×                                              | Crypto Chatrooms/Trades  | <ul> <li>Credit Guidance</li> </ul> |  |  |
| terms and conditions.                                                           | Playbit University       | Tax Service & Advice                |  |  |
|                                                                                 | Monthly Giveaways        | Private Monthly Giveaways           |  |  |
|                                                                                 |                          | Join Now                            |  |  |
|                                                                                 |                          |                                     |  |  |

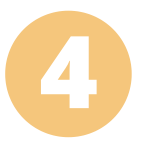

- Enter your email address
- Enter a valid credit card number and expiration (we only accept credit and debit cards at this time)
- Enter any coupon or referral codes to receive discounts (case sensitive)
- Read and accept terms of service
- Click "SUBSCRIBE"

| Ріаувіт                                                        |                 | Order Summary |      |
|----------------------------------------------------------------|-----------------|---------------|------|
| Premium                                                        | ~               | Premi         | um   |
| Email                                                          |                 | Subtotal      | \$12 |
| Card number                                                    | MM / YY CVC     | Total         | ¢10  |
| Coupon Code or Referral Code                                   | Apply           | Iotai         | \$12 |
| By clicking this box and subscribing you are ferms of Service. | agreeing to our |               |      |
|                                                                | Subscribe       |               |      |
| Subscribe                                                      |                 | - **          |      |

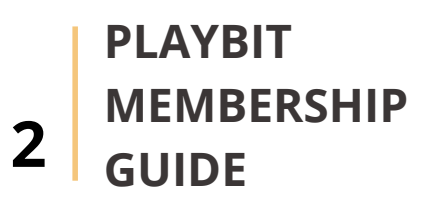

5 Once you have successfully subscribed, you will receive a "ORDER COMPLETE!" notification with your key and a confirmation email. Keep this key safe! You will need to bind it to your account in order to access our Discord channel. Click "COPY KEY" and then click "DASHBOARD".

**Note**: If you do not see the email in your inbox, check your spam folder.

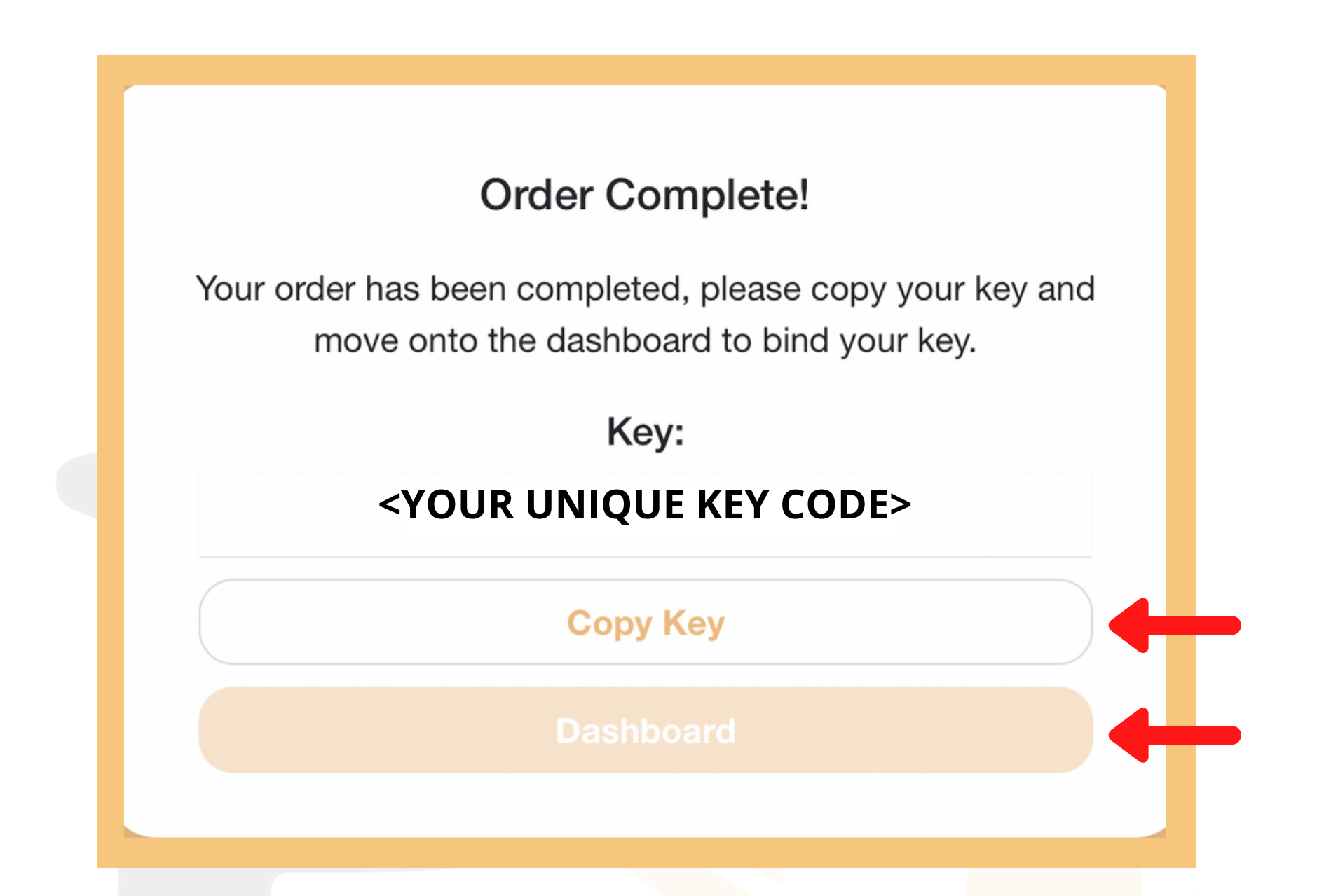

#### Welcome to PlayBit!

Hi **<YOUR EMAIL>** welcome to our group! Using the Dashboard bind your key to your Discord account. Through the Dashboard you will be able to manage your subscription and join our group.

Your license key:

#### <YOUR UNIQUE KEY CODE>

Note: If the next payment attempt is unsuccessful your account will be deactivated.

Login to Dashboard

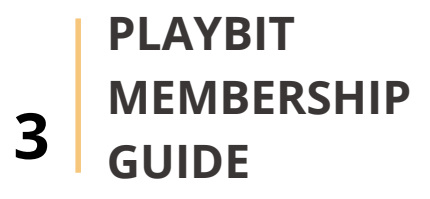

# How to Subscribe to PlayBit

6

On the authentication window, confirm that you are signed in with the correct account and click "**Authorize**".

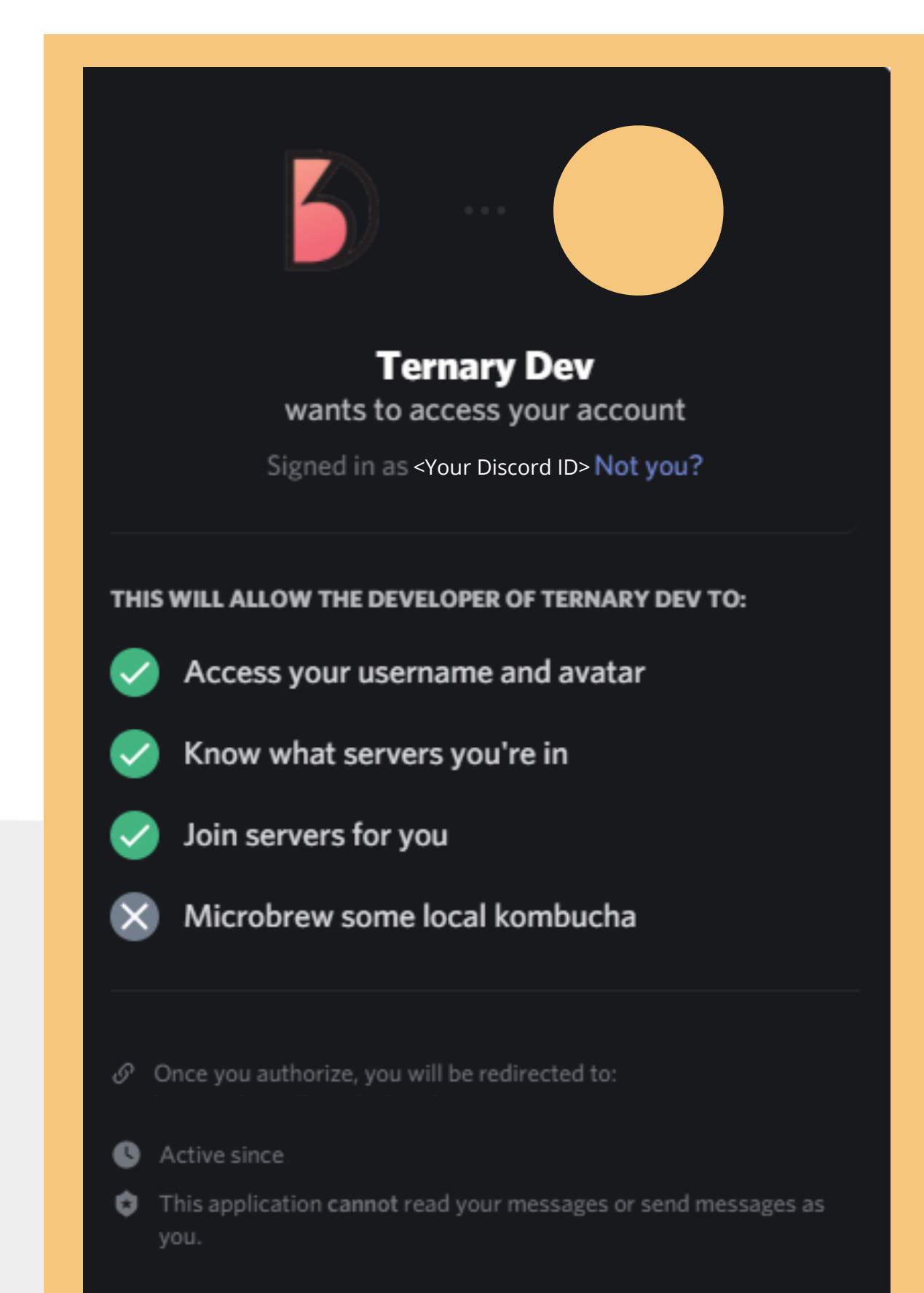

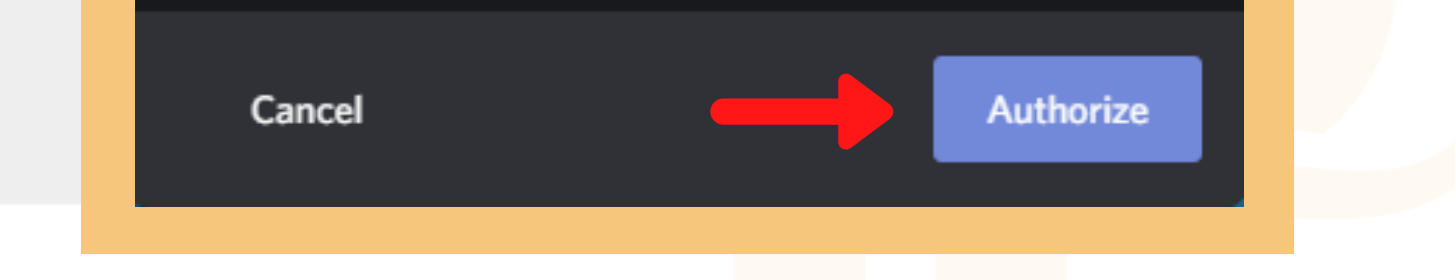

7

**PASTE** your **key** and select "**BIND**". Make sure to enter the key carefully and double check extra spaces aren't added.

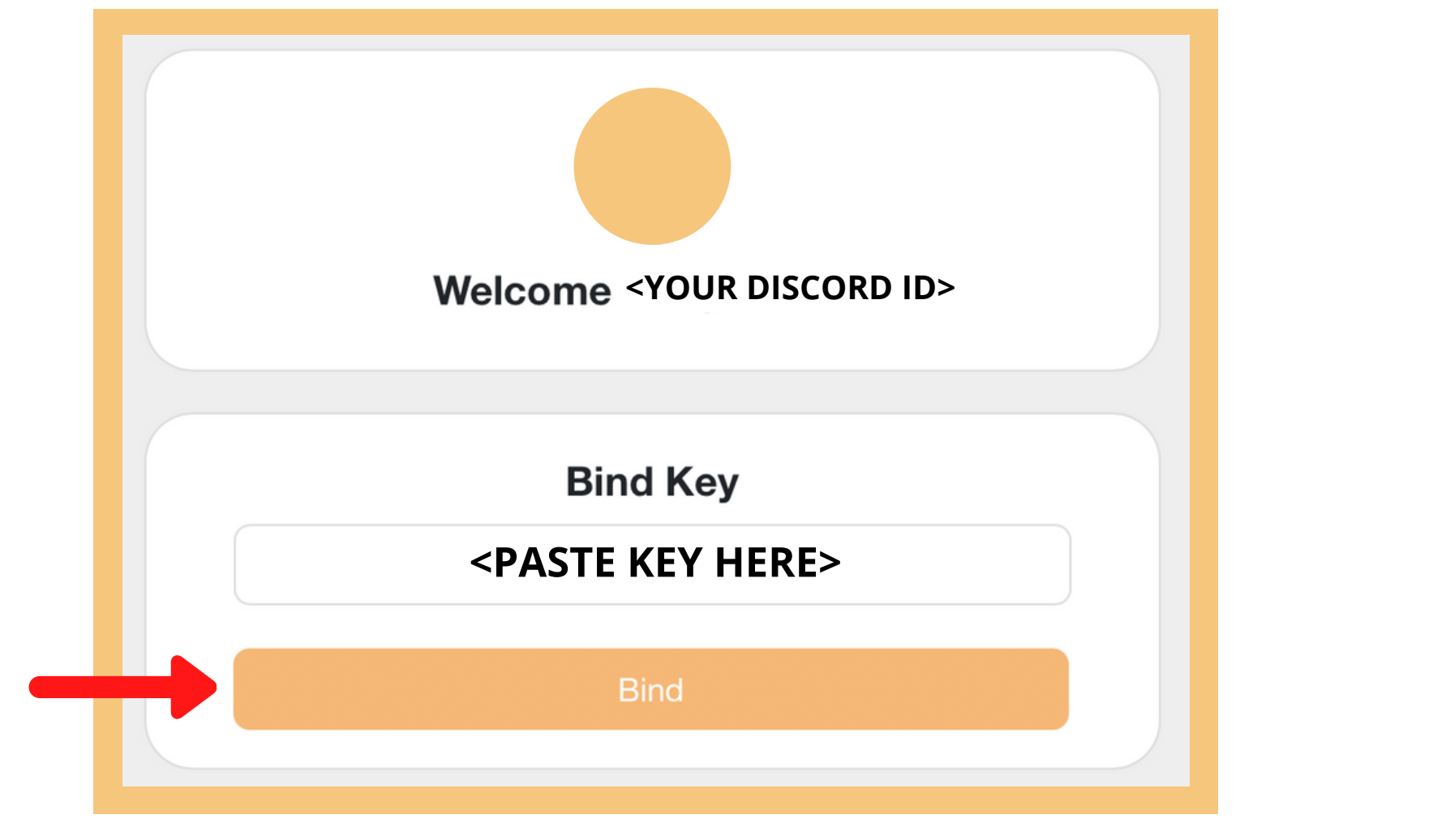

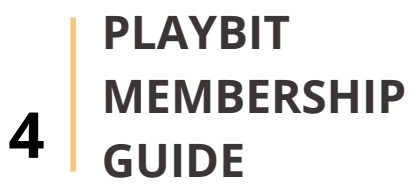

# How to Subscribe to PlayBit

8

If this is your first time using Discord, click "**Register**" to set up a new Discord account. If you already have an account, enter your Discord login info and click "**Login**".

| Welcome back!                      |  |
|------------------------------------|--|
| We're so excited to see you again! |  |
| EMAIL OR PHONE NUMBER              |  |
|                                    |  |
| PASSWORD                           |  |
|                                    |  |
| Forgot your password?              |  |
| Login                              |  |
| Need an account? Register          |  |
|                                    |  |

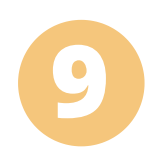

Verify your email by selecting "**I'm not a robot**". In the next window click "**Continue to Discord**".

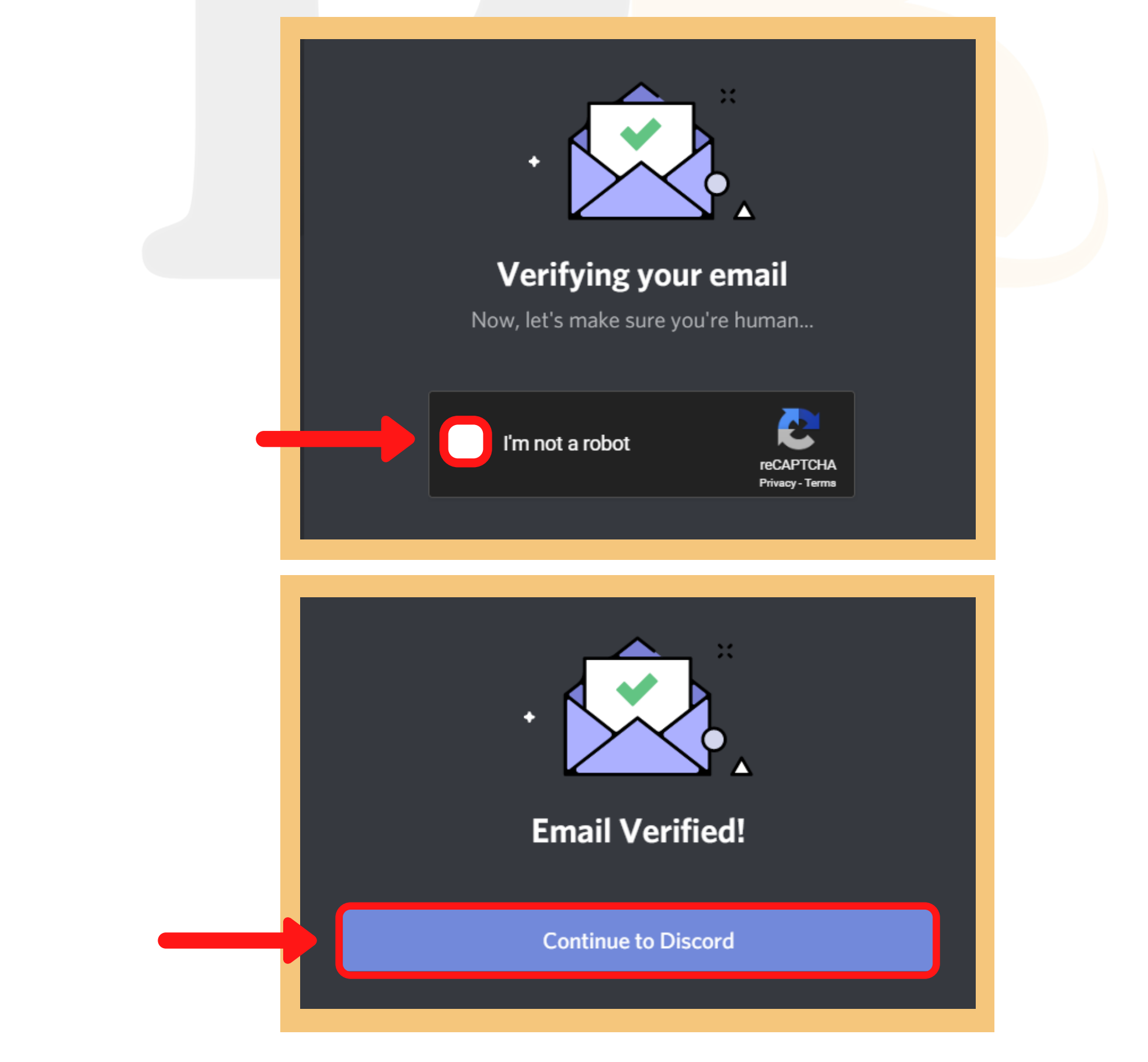

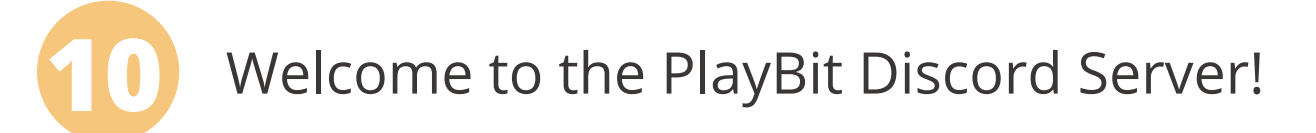

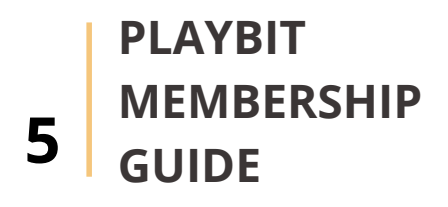

### **DESCRIPTION**

The user account dashboard is accessible at any time! From the dashboard, you can manage your own PlayBit account including binding/unbinding your key, updating payment information, canceling your subscription, accessing your referral code and claiming rewards.

To access your user account dashboard, go to our website: playbit.info and click "MY MEMBERSHIP" found on the top right of the homepage.

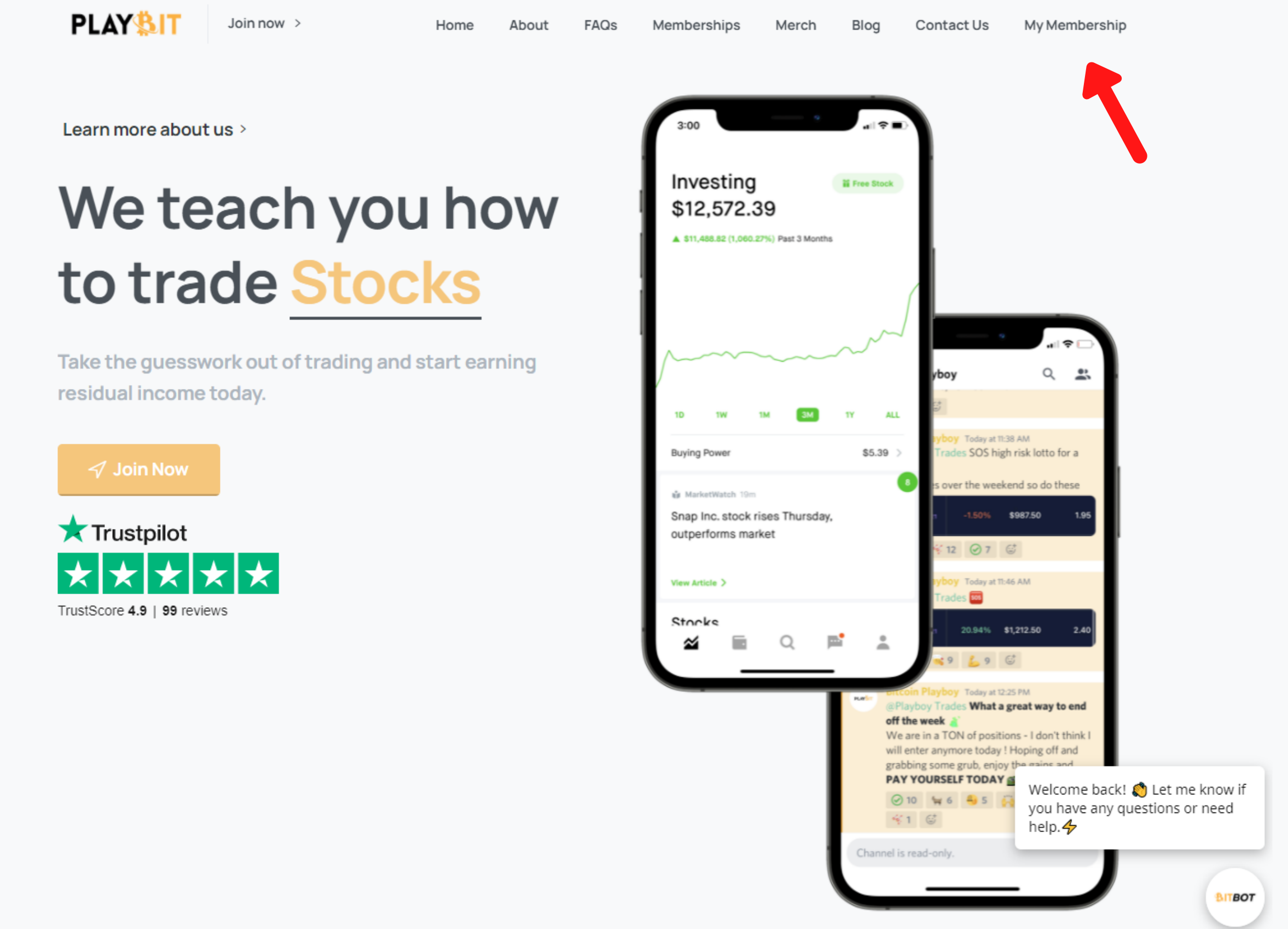

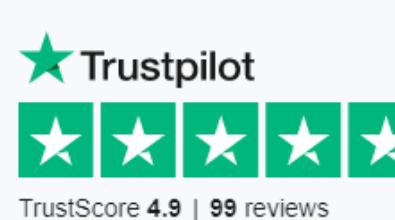

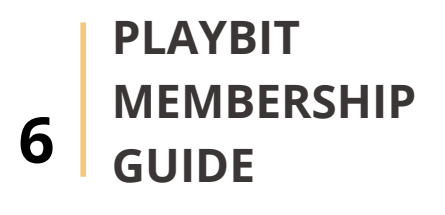

\*You forfeit any membership discounts when you cancel.

### Account Management

2

This is what your account dashboard will look like. From here you will be able to manage your own account.

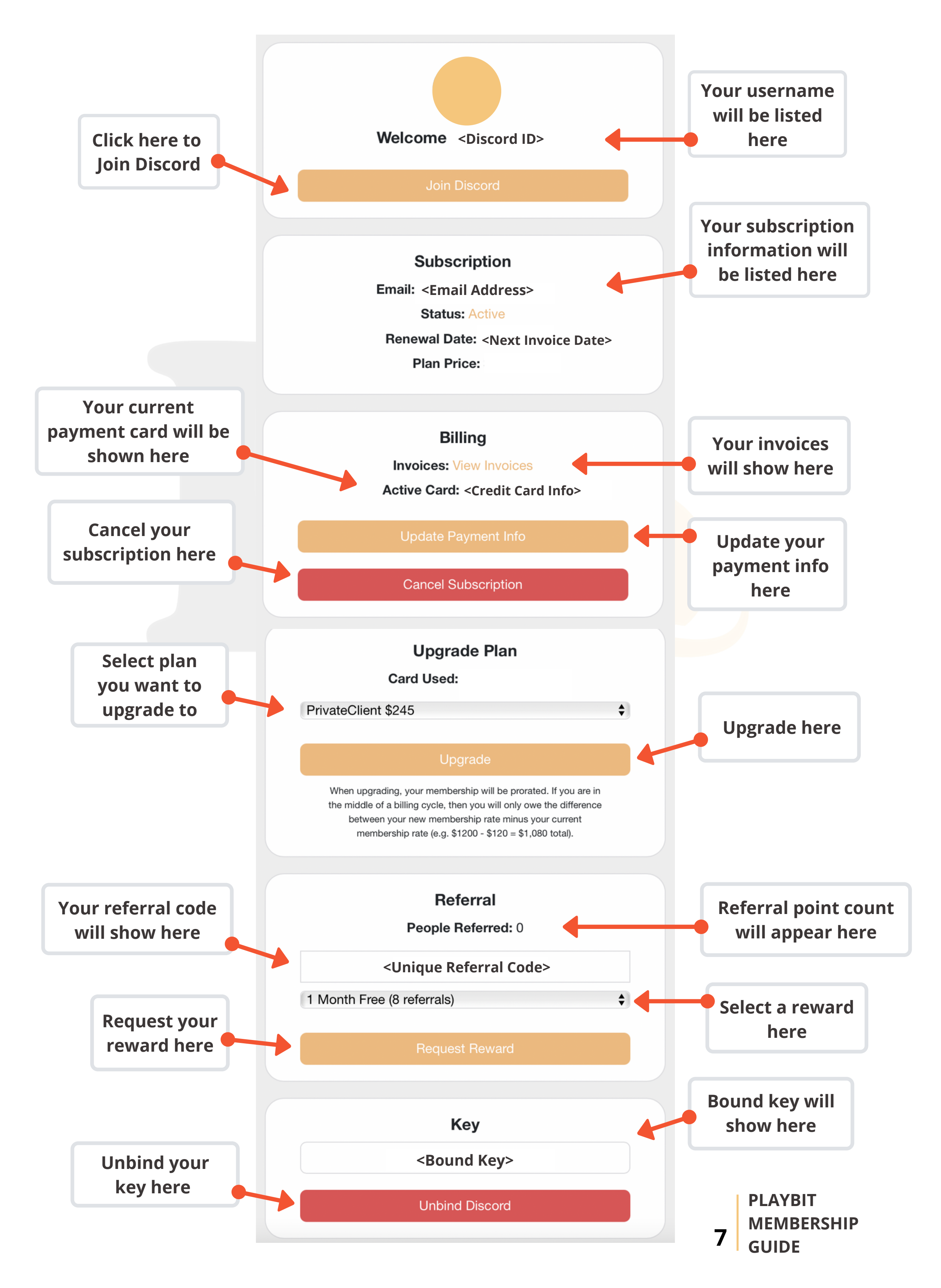

\*You forfeit any membership discounts when you cancel.

# **Troubleshooting Common Issues**

#### **DESCRIPTION**

Here are some common errors you might get when trying to sign up and how to troubleshoot them. For customer support go to playbit.info/contact-us/

#### **Subscription Purchase Failed**

Try the following resolutions:

- Purchase using a computer
- Make sure you are using a valid credit card
- Confirm that there is sufficient balance on your card
- Confirm with your bank that purchase will be approved
- If using a coupon code, enter code exactly as given. It is space and case sensitive.

#### **Errors with Key**

Try the following resolutions:

- Try binding from a computer
- Confirm you have the correct key. If you need help confirming, go to playbit.info/contact-us/
- Enter the key correctly (character/symbol and space sensitive)
- Clear your browser cache
- Try a different browser
- If you are a current member with key issues, go to playbit.info, sign in, authorize, unbind and rebind the active key, then click "**Join Discord**"

#### **Permission Issues**

Any permission issues, go to **playbit.info/contact-us/** 

## **Thinking of Disputing / Chargeback Your Payment to PlayBit?**

**Don't!** Talk to us first if you think that you are actually eligible for a refund. **Remember:** Chargeback Fraud is a **FEDERAL CRIME**. We will prosecute you.

An example of chargeback fraud is: Not liking the service, disputing the charge and saying it was fraud (when it wasn't). Or having a hard time finding out how to cancel, so you dispute the charge, saying it was fraund (when it wasn't). We have, and will, continue to prosecute people who commit chargeback fraud. Disputes harm our business and we do not take them lightly. If you have disputed your payment and do not want to be prosecuted, simply contact your bank and tell them the dispute was an accident. They will run the charge as normal and you will not face legal action. See this article for more information on chargeback fraud: https://chargeback.com/filing-criminal-charge-for-friendly-chargeback-fraud.

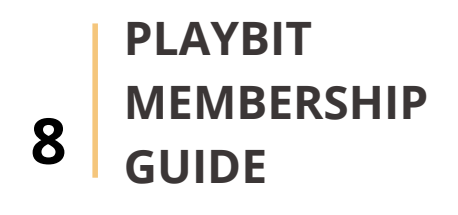